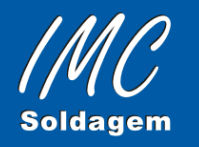

Rua General Gaspar Dutra, 1180 - Sala: 101 Estreito - Florianópolis - SC - CEP: 88075-100 Fone/Fax: (48) 3244-1812, (48) 3248-1955 imc@imc-soldagem.com.br www.imc-soldagem.com.br

## MANUAL DE INSTRUÇÕES

2<sup>a</sup> Edição 04 / 98

# CONTROLADOR DE ACESSO

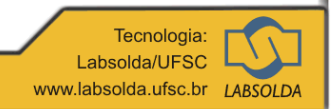

© 2005 IMC - Soldagem

### SUMÁRIO

| 1) | Apre  | sentação                           | 2  |
|----|-------|------------------------------------|----|
| 2) | Tela  | Principal                          | 2  |
| 3) | Menu  | ı de Operações                     | 4  |
|    | 3.1)  | Função Informações                 | 4  |
|    | 3.2)  | Função Controle                    | 5  |
|    | -     | 3.2.1) Função Cores de Vídeo       | 5  |
|    |       | 3.2.2) Função Períodos de Trabalho | 6  |
|    |       | a) Função Programação de Períodos  | 7  |
|    |       | b) Função Desarme de Sentidos      | 8  |
|    |       | c) Função Funcionários Presentes   | 10 |
|    | 3.3)  | Função Sistema                     | 10 |
|    | 3.4)  | Função Cadastro                    | 10 |
|    | 3.5)  | Função Relatórios                  | 12 |
| 4) | Alarn | ne                                 | 12 |
|    |       |                                    |    |

#### 1) Apresentação

O Controlador de Acesso desenvolvido pelo LABSOLDA/INSTITUTO DE MECATRÔNICA é um sistema composto por um "hardware" e um "software" com o objetivo de controlar a entrada e a saída em locais, dispensando o uso de chaves e atuando como livro ponto.

Ele se apresenta em cinco versões distintas, a seguir descritas:

**I A)** O Controlador de Acesso funciona com teclado convencional (padrão-telefone), que impõe que a porta esteja sempre fechada, mesmo no horário de livre acesso, previamente programado (horário de funcionamento do asterisco);

**I** B) Utiliza o mesmo teclado anterior, porém com a porta podendo estar aberta no horário de funcionamento do asterisco;

**II A)** Utiliza o teclado de membrana, e seu funcionamento é o mesmo da versão **I A**;

**II B)** Utiliza o teclado de membrana, e seu funcionamento é o mesmo da versão **I B**;

C) Esta versão une as características das versões II A e II B. Ela é utilizada quando o local a ser controlado possui duas portas de acesso. Neste caso, é possível se programar o acesso dos funcionários para cada porta específica.

#### 2) Tela Principal

Esta é a tela inicial do programa, na qual se encontram informações relacionadas ao funcionamento do sistema e acesso ao menu de operações.

| . Cadastro Relatorios 23/04/1998 |  |  |  |  |  |  |
|----------------------------------|--|--|--|--|--|--|
|                                  |  |  |  |  |  |  |
|                                  |  |  |  |  |  |  |
| Informacoes do Sistema           |  |  |  |  |  |  |
| Aguardando digitacao             |  |  |  |  |  |  |
| itedo : Desconhecido             |  |  |  |  |  |  |
| : Fechada.                       |  |  |  |  |  |  |
|                                  |  |  |  |  |  |  |
|                                  |  |  |  |  |  |  |
|                                  |  |  |  |  |  |  |
|                                  |  |  |  |  |  |  |
|                                  |  |  |  |  |  |  |
| <br>di<br><br>io<br>a.           |  |  |  |  |  |  |

Quando esta tela estiver ativa, o sistema estará operando em modo de varredura, isto é, estará controlando o acesso à(s) porta(s).

Nesta condição, o programa apresenta o "Status" em tempo real do funcionamento do sistema, de acordo com os seguintes itens:

- Operação: quando nenhuma operação está sendo executada, aparece a mensagem "Aguardando digitação..." até que seja digitada alguma senha. Durante a digitação aparece a mensagem "Reconhecendo senha...";
- Tempo de digitação: indica o tempo restante que se tem para digitar uma senha;
- > Tentativas: indica o número de tentativas de digitação de senhas;
- > Teclado digitado: indica o teclado o qual está sendo digitado a senha;
- Porta: indica a situação em que se encontra(m) a(s) porta(s);

- > Alarme: indica se o alarme está ativado ou não;
- Funcionário: informa o nome do funcionário que adentrou ou saiu do local controlado;
- Ocorrência: informa dois tipos de anormalidades possíveis: sentido errado de fluxo do usuário e senha inválida;

Quanto ao menu de operações, situado na parte superior do vídeo, ao se selecionar alguma função, o programa interrompe automaticamente o sistema de varredura e dedica-se exclusivamente à operação desejada, retornando ao controle após o término da mesma.

#### 3) Menu de Operações

Consiste numa barra horizontal na parte superior do vídeo, contendo itens para acesso às operações do sistema. São eles:

Informações; <u>Controle</u>; <u>S</u>istema; Cadastro e <u>R</u>elatório

A cada função existe uma letra com cor diferente, indicando que a tecla correspondente a esta letra deverá ser pressionada para se ter acesso à respectiva função.

#### 3.1) Função Informações

Esta função apresenta no momento somente uma opção que é a versão do programa. Para acessá-la há duas possibilidades: pressionando a tecla correspondente à letra "V" ou pressionando a tecla "ENTER".

A figura a seguir apresenta um exemplo da tela que aparece.

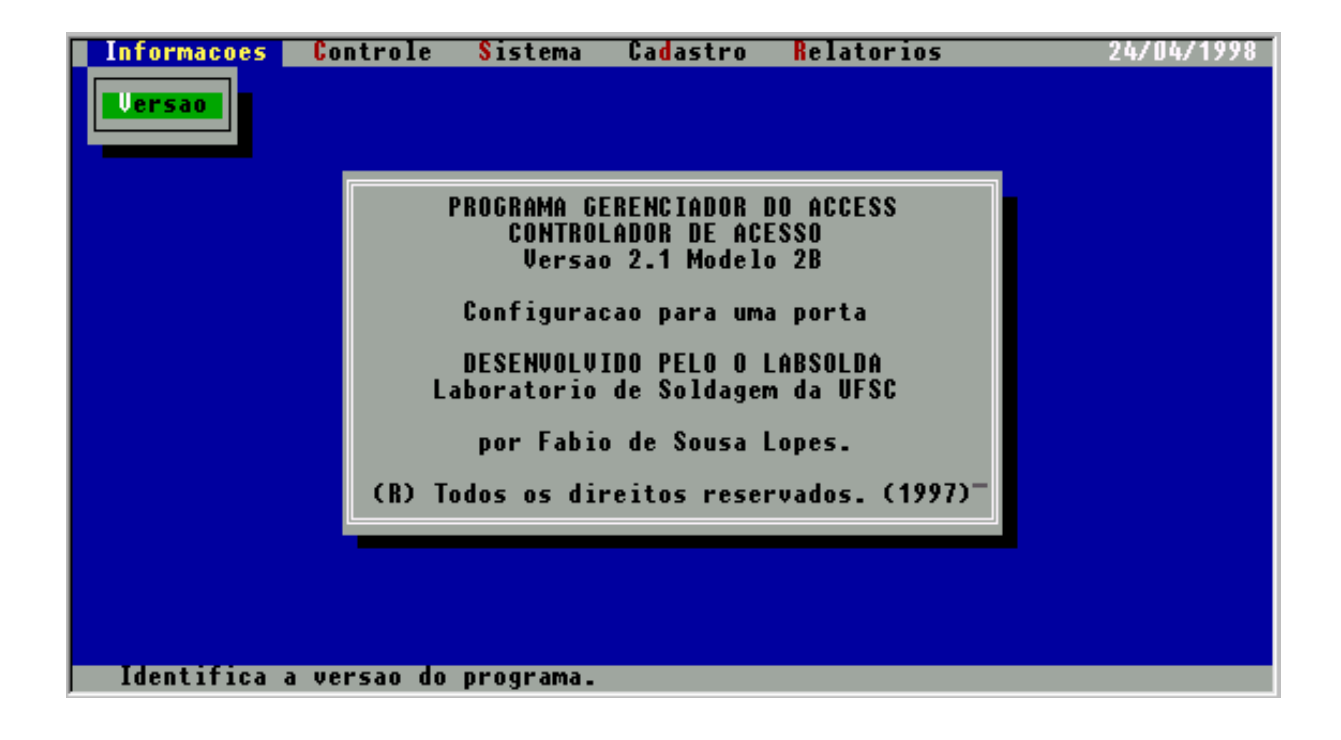

Para retornar ao menu de operações, é necessário o pressionamento consecutivo da tecla "ESC".

#### 3.2) Função Controle (tecla de acesso C)

Esta função está relacionada às operações de controle do sistema, as quais são:

- Cores do vídeo;
- Períodos de trabalho;
- Relação de cadastrados presentes.

#### 3.2.1) Função Cores de Vídeo (tecla de acesso C)

Ajusta o contraste das cores, correspondente ao tipo de vídeo:

- Monocromático e;
- Colorido.

Exemplo:

| Informacoes | Controle                         | Sistema                            | Ca <mark>d</mark> astro | Relatorios |
|-------------|----------------------------------|------------------------------------|-------------------------|------------|
|             | Cores do<br>Periodos<br>Funciona | video<br>de traball<br>rios presen | no 🕨<br>ntes            |            |
|             | Colori                           | matico<br>do                       |                         |            |

#### 3.2.2) Função Períodos de Trabalho (tecla de acesso P)

Esta função relaciona duas operações distintas relacionadas aos períodos de trabalho no local a ser controlado e ao desarme do controle de sentido de cada pessoa cadastrada.

Ao selecioná-la, um campo de senha de acesso é habilitado e somente com a validação da senha o programa prossegue com a seqüência da operação.

O controlador, ao ser fornecido ao cliente, está pré-programado com uma senha padrão que é 0011111, a qual deverá ser alterada pelo operador através da função "Alterar" na função "Cadastro". Se a nova senha for esquecida, o cliente deverá comunicar ao fornecedor do equipamento.

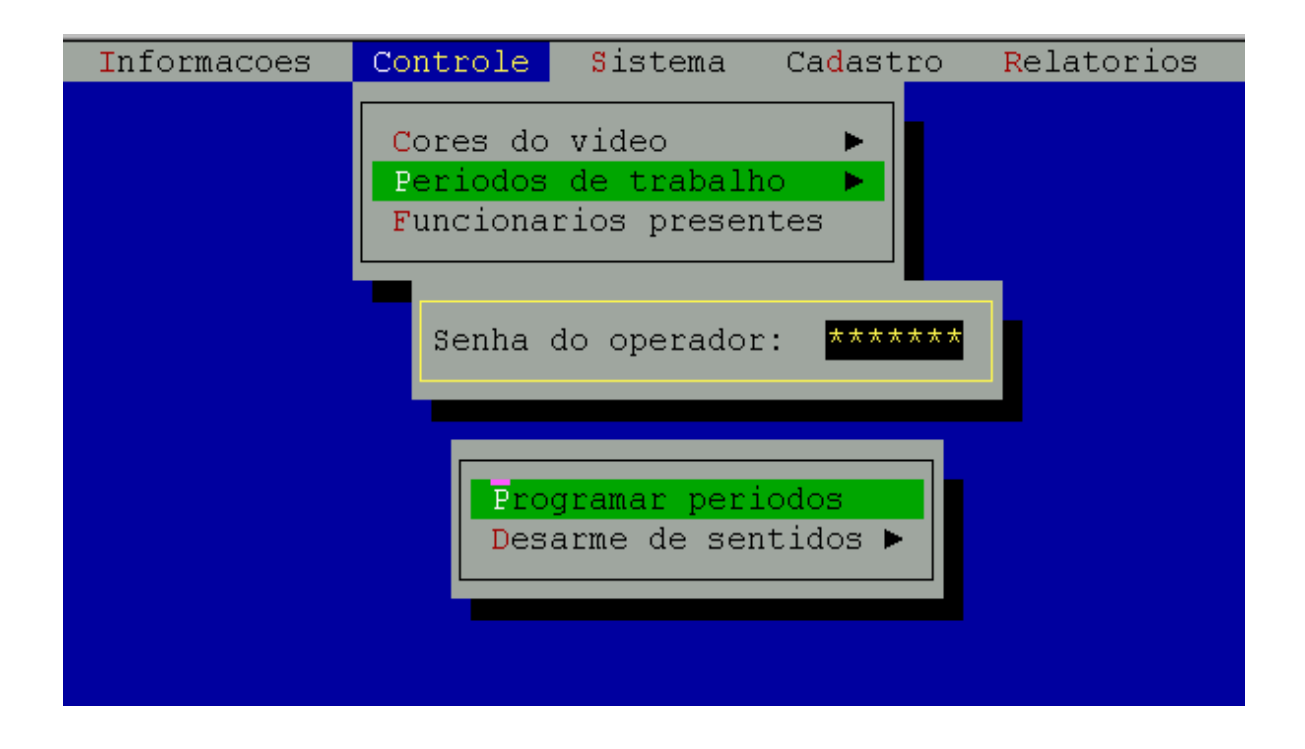

#### a) Função Programação de Períodos (tecla de acesso P)

Esta operação consiste em estabelecer dois períodos distintos nos dias úteis, para o acesso de pessoas não cadastradas ao sistema. Dentro de cada período estabelecido, tem-se o acesso livre através do pressionamento da tecla [\*] no teclado do controlador.

O programa dispõe de informações sobre que dias do mês correspondem a sábados e domingos. Entretanto, os dias feriados deverão ser programados pelo operador, seguindo o seguinte procedimento:

- Estando o programa na tela principal, o operador deve finalizá-lo, mediante o pressionamento da tecla "ESC";
- 2 Deverá chamar o arquivo denominado FERIADOS.TXT no modo DOS, digitando: edit\_feriados.txt. Seguindo o modelo que aparece, onde já existem alguns feriados programados, o operador deverá digitar o(s) feriado(s) desejado(s);

3 – Salvar o arquivo complementado.

Nas versões 1B e 2B do programa, as portas podem permanecer abertas durante os respectivos períodos de trabalho, bem como a porta B da versão C, sem que o alarme seja acionado. Se após o vencimento destes períodos a(s) porta(s) estiver(em) aberta(s), o sistema acionará um aviso sonoro de alarme.

Observação: A cada início de ano, deve ser editado obrigatoriamente um novo arquivo FERIADOS.TXT.

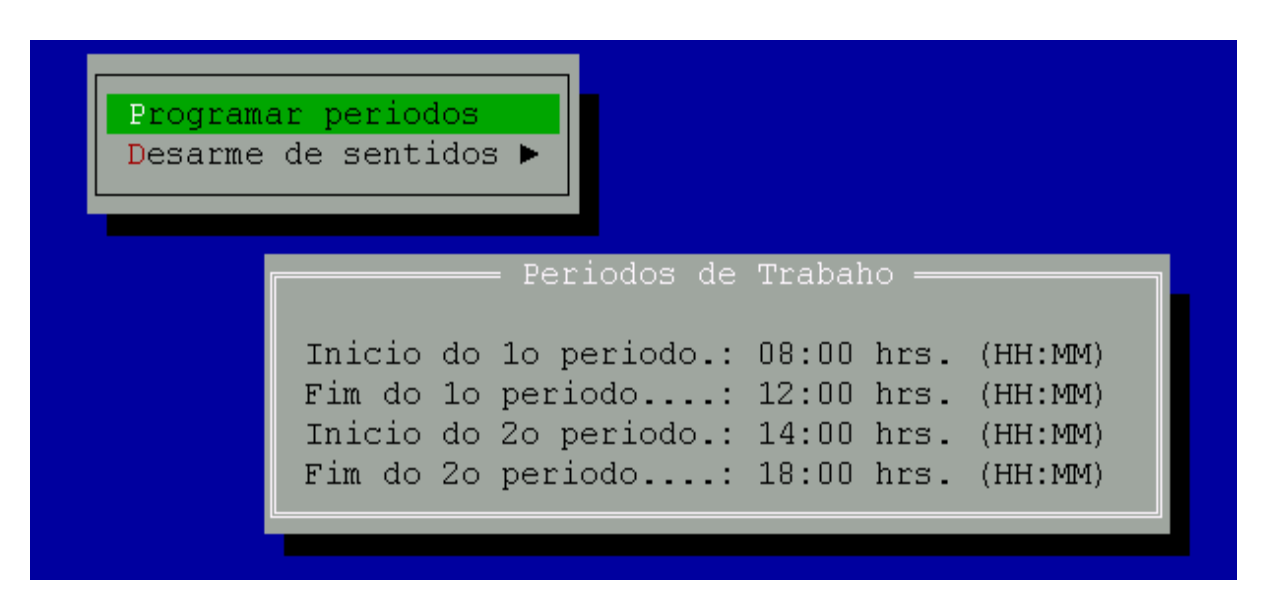

Exemplo da programação:

#### b) Função Desarme de Sentidos (tecla de acesso D)

Para que o sistema possa funcionar como livro ponto, o programa em seu modo normal impede que a pessoa cadastrada passe duas vezes com sua senha no mesmo sentido. Assim, torna-se imperativo que a referida pessoa digite a sua senha, para entrar ou para sair, mesmo nos períodos de trabalho, onde o acesso é livre, mediante o pressionamento da tecla [\*]. Se houver qualquer problema em que o controlador de acesso foi desligado, como por exemplo em situações de falta de energia elétrica, onde as pessoas adentraram ou saíram do recinto sem a digitação de sua senha, é possível proceder o anulamento do referido controle. Isto é feito selecionando-se a opção "Desarme Manual". Desta maneira, somente neste instante, foi realizado a operação de zeragem, liberando para ambos os sentidos.

Entretanto, é possível a opção por um desarme automático numa hora a ser determinada pelo operador.

Se o operador quiser retornar à opção de controlar os sentidos, basta selecionar "Não Desarmar".

| Informacoes | Controle                         | <mark>S</mark> istema                     | Ca <mark>d</mark> astro | Relatorios |
|-------------|----------------------------------|-------------------------------------------|-------------------------|------------|
|             | Cores do<br>Periodos<br>Funciona | video<br>de trabalh<br>rios presen        | ►<br>No ►<br>Ntes       |            |
|             | Senha                            | do operador                               | ******                  |            |
|             | Pro<br>Des                       | gramar peri<br>arme de sen                | .odos<br>tidos ►        |            |
|             |                                  | Desarme aut<br>Desarme man<br>Nao desarma | omatico<br>ual<br>r     |            |

A figura abaixo ilustra as referidas opções:

#### c) Função Funcionários Presentes (tecla de acesso F)

Esta operação consiste em relacionar os usuários cadastrados do sistema que estão presentes no local controlado.

Exemplo:

| Controle | <mark>S</mark> istema | Ca <mark>d</mark> astro |
|----------|-----------------------|-------------------------|
| Cores do | video                 | ►                       |
| Periodos | de traball            | ho ►                    |
| Funciona | rios prese            | ntes                    |

#### 3.3) Função Sistema (tecla de acesso S)

Esta função serve somente para análise do sistema, não devendo ser acessada pelos operadores.

#### 3.4) Função Cadastro (tecla de acesso D)

Esta função está relacionada ao cadastro dos usuários do sistema Seu acesso dá-se através da confirmação de uma senha (do operador), seguindo com as opções de escolha:

- Inserir: Insere novos cadastrados ao sistema;
- Alterar: Altera os dados existentes no cadastro e;
- Apagar: Apaga determinados cadastros do sistema.

A figura abaixo ilustra a respectiva função:

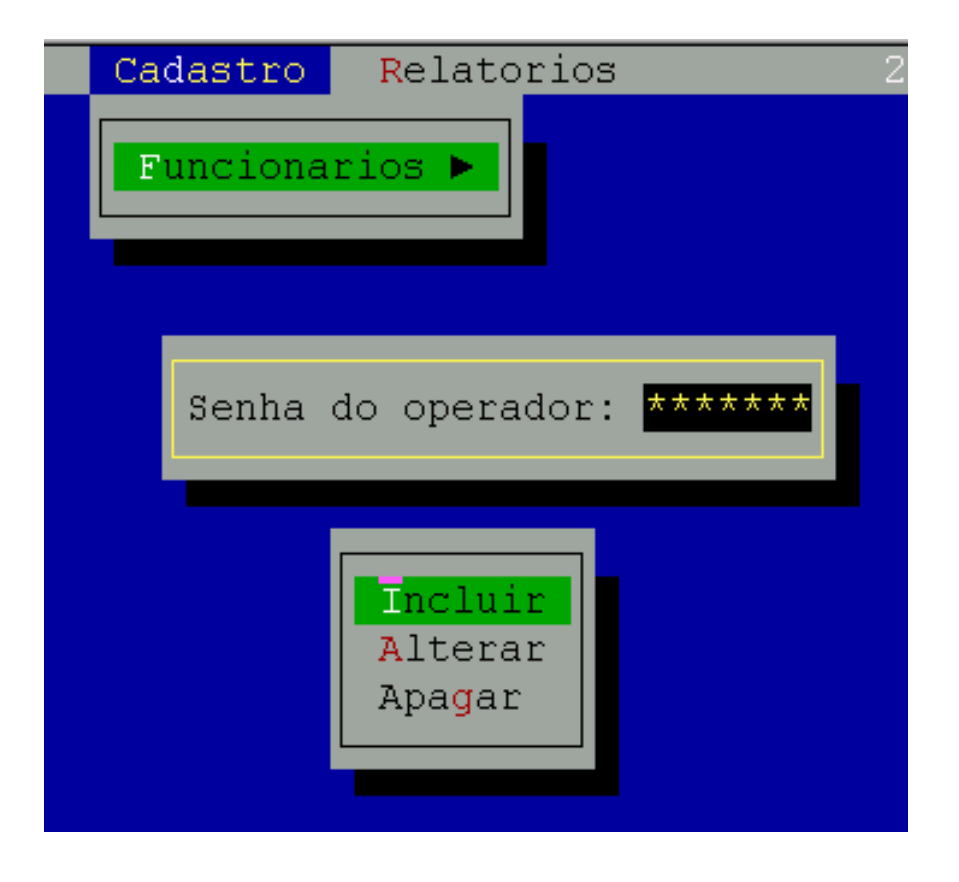

Ao se selecionar a opção de cadastro de pessoas, o computador fornece os primeiros algarismos da senha do usuário. Os quatro algarismos restantes deverão ser fornecidos em sigilo pelo próprio usuário.

Após isto, o programa solicita uma confirmação, devendo o usuário digitar a senha completa, isto é, a parte fornecida pelo computador adicionada à parte de livre escolha. Se a redigitação coincidir com o número anterior, a senha estará validada. Caso contrário, o programa retorna à posição inicial de entrada de senha.

A parte fornecida pelo computador será na ordem de inclusão de novos cadastros, a partir do número 002XXXX, uma vez que o número 001XXXX é dedicada ao operador do sistema.

#### 3.5) Função Relatórios (tecla de acesso R)

Esta operação consiste em gerar relatórios relacionados aos acessos efetuados no sistema em determinado período.

Estes relatórios se classificam em duas formas distintas quanto à informação:

• RDA: Relatório Diário de Atividades. Corresponde a um relatório cujas informações são correspondentes aos horários de entrada e saída de um usuário e o número de horas que o mesmo esteve presente.

Nesta opção seleciona-se um período de dias a serem analisados, para a geração do relatório. Este relatório será visualizado após sua geração e fica armazenado em um arquivo .TXT.

• RO: Relatório de ocorrências. Este relatório relata todas as ocorrências efetuadas num determinado período de tempo. Também será visualizado após sua geração, ficando, também, armazenado em um arquivo .TXT.

Exemplo:

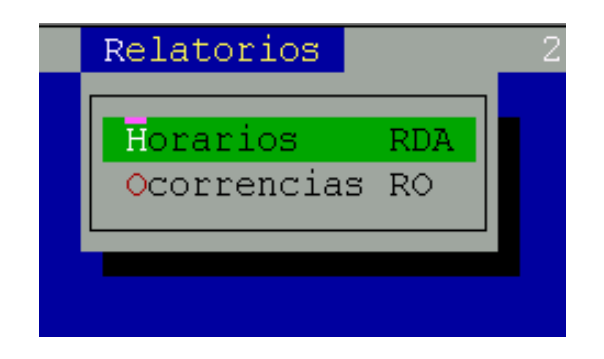

#### 4) Alarme

Se ocorrer qualquer dos eventos:

• Arrombamento;

Porta(s) aberta(s) ao término de um período de trabalho. No caso das versões I A e II A, a(s) porta(s) deverá(ão) sempre permanecer fechada(s) após a passagem do usuário. Da mesma maneira, deve acontecer com a porta "B" da versão "C".

Seu desligamento dá-se da seguinte forma:

- Fechando a(s) porta(s) e, digitando qualquer uma das senhas cadastradas pelo sistema, ou, pressionando a tecla (+) do teclado do computador, onde o programa Acesso está instalado.

No caso da digitação de uma senha para parar o alarme, o usuário deverá permanecer do mesmo lado do teclado de operação, já que o programa não reconhecerá sua transposição pela porta.